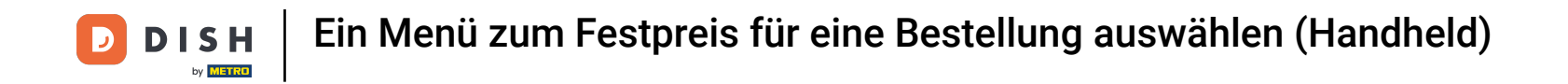

• Willkommen in der DISH POS App. In diesem Tutorial zeigen wir dir, wie du ein Festpreis Menü bearbeiten kannst. Zunächst klicke oben links auf das Menü-Symbol.

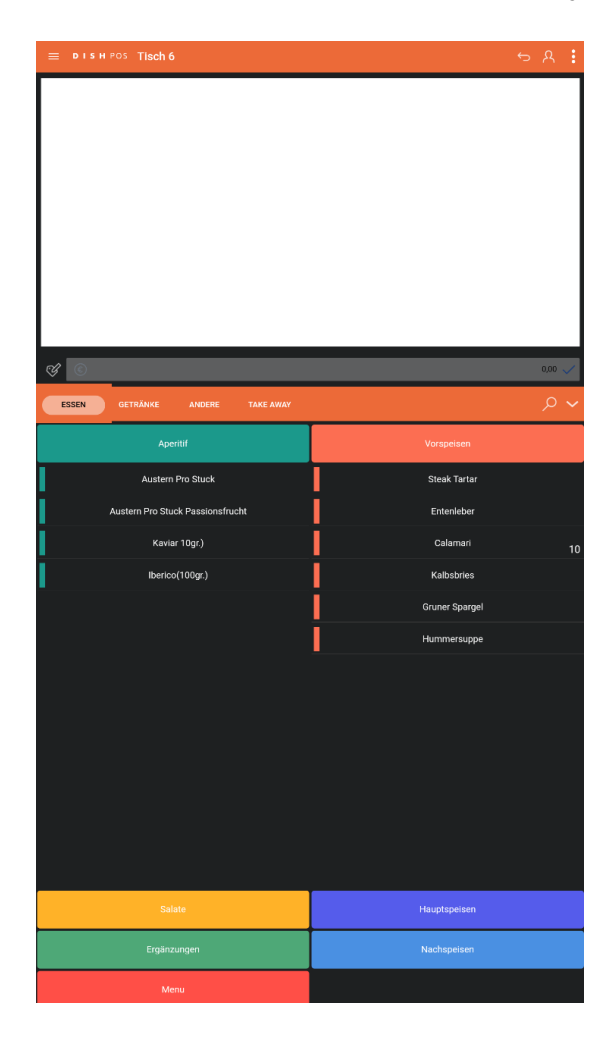

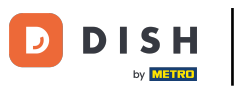

## Klicke auf Menü.

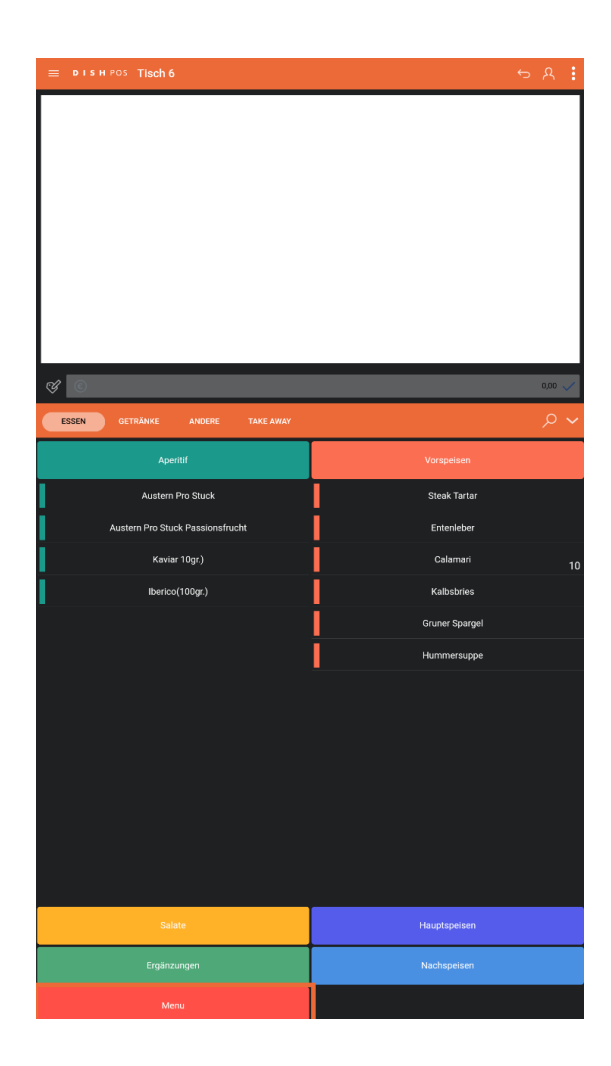

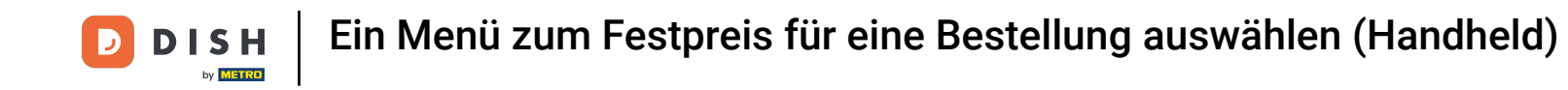

## • Klicke auf Auswahlmenü.

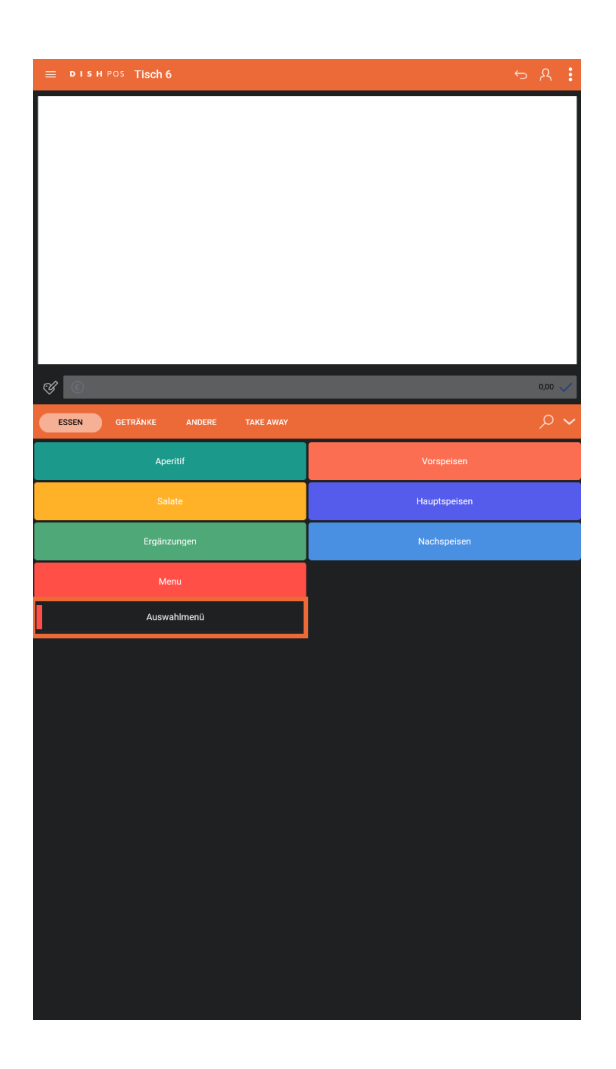

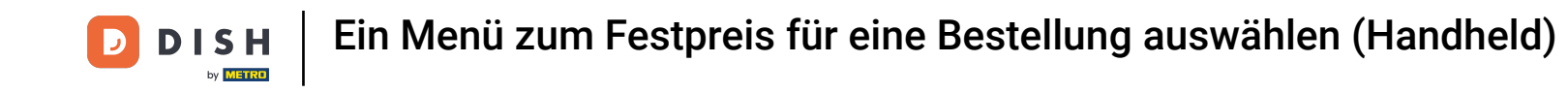

## • Wähle eine Vorspeise aus.

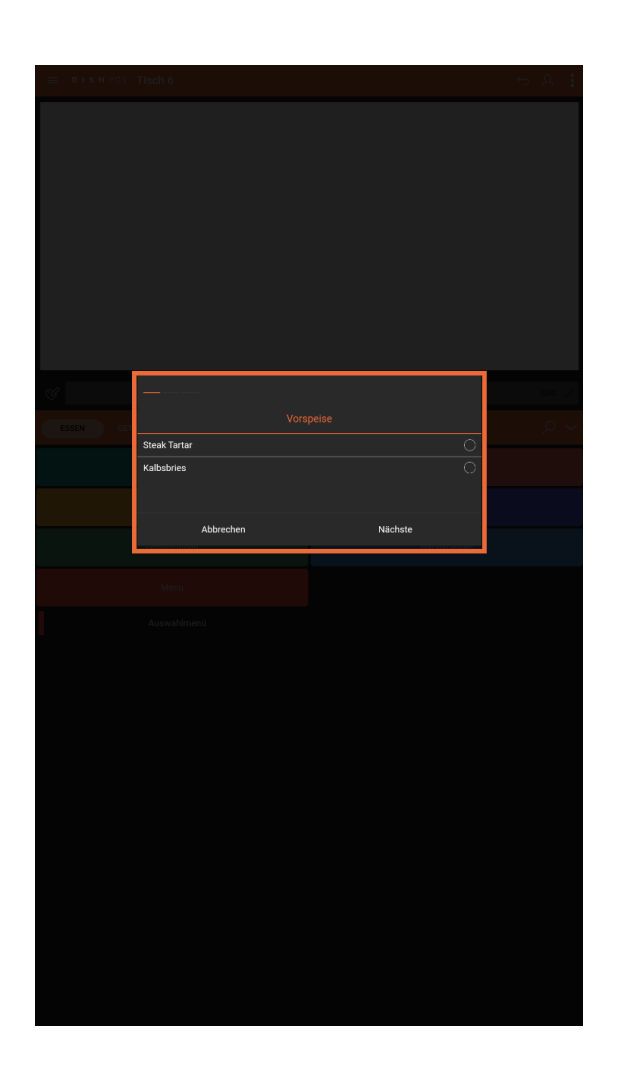

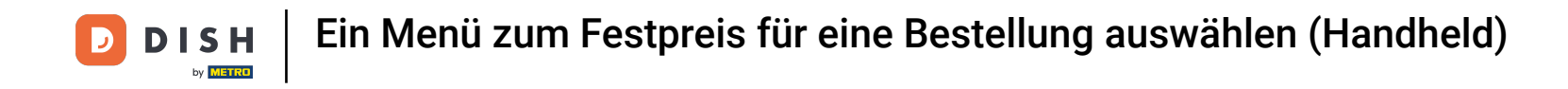

• Klicke auf das Sprechblasensymbol, um eine Notiz hinzuzufügen.

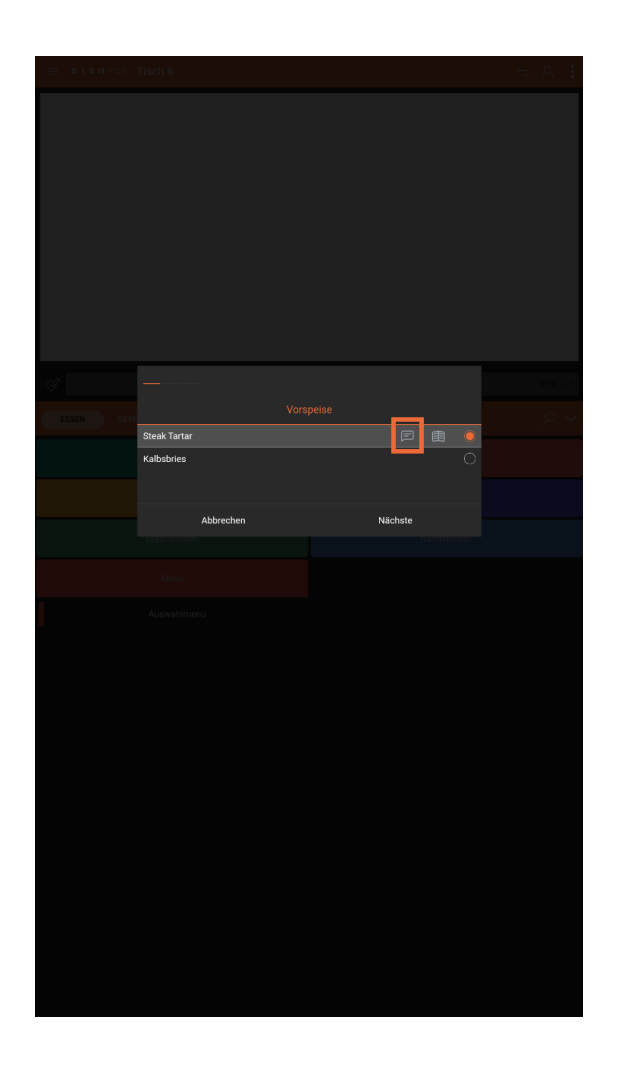

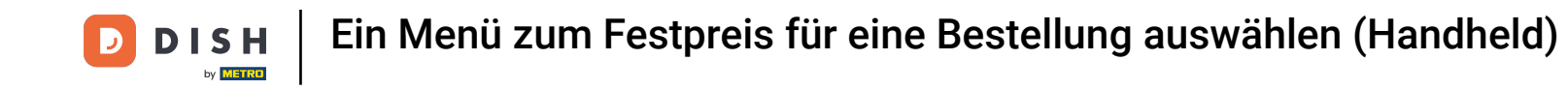

• Klicke auf das Buchsymbol, um die Liste der vordefinierten Optionen anzuzeigen.

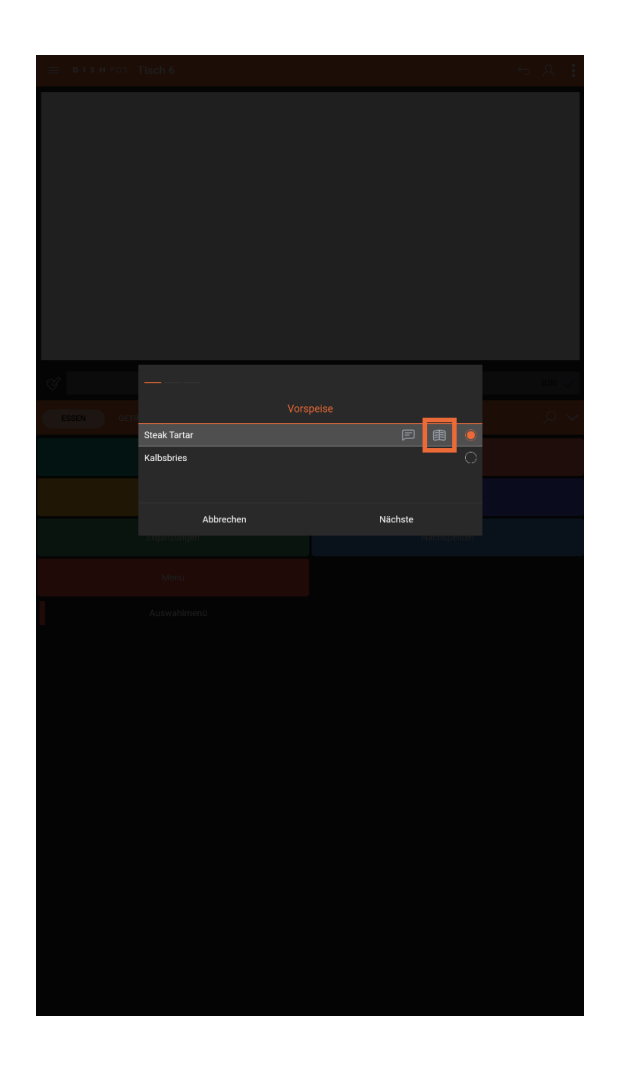

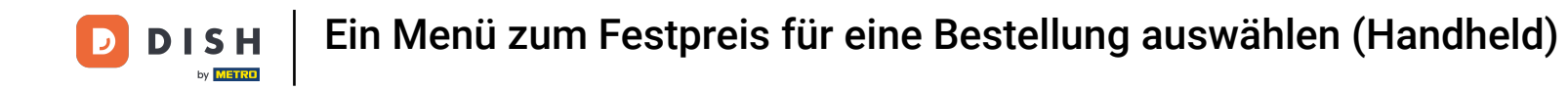

## • Wähle ein Hauptgericht aus.

| E DISHPOS | Tisch 6                    |               | ← A :      |
|-----------|----------------------------|---------------|------------|
|           |                            |               |            |
|           |                            |               |            |
|           |                            |               |            |
|           |                            |               |            |
|           |                            |               |            |
|           |                            |               |            |
|           |                            |               |            |
|           |                            |               |            |
|           |                            |               | 0.00 🧹     |
| ESSEN     | Haupt                      | gericht       | <b>ب</b> و |
|           | Bearnaise-steak Und Pommes |               |            |
|           | Kasefondue                 |               |            |
|           | 7.004                      | 117 - h - t - |            |
|           | Zuruck                     | Nachste       |            |
|           |                            |               |            |
|           |                            |               |            |
|           |                            |               |            |
|           |                            |               |            |
|           |                            |               |            |
|           |                            |               |            |
|           |                            |               |            |
|           |                            |               |            |
|           |                            |               |            |
|           |                            |               |            |
|           |                            |               |            |
|           |                            |               |            |
|           |                            |               |            |
|           |                            |               |            |
|           |                            |               |            |

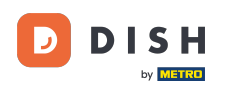

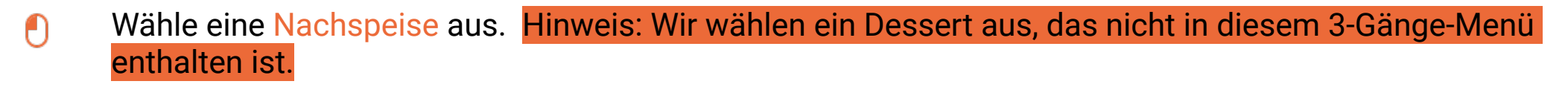

| ■ DISHPOS | Tisch 6                    |   |   |   | ~~~ <i>}</i> | R : |
|-----------|----------------------------|---|---|---|--------------|-----|
|           |                            |   |   |   |              |     |
|           |                            |   |   |   |              |     |
|           |                            |   |   |   |              |     |
|           |                            |   |   |   |              |     |
|           |                            |   |   |   |              |     |
|           |                            |   |   |   |              |     |
|           |                            |   |   |   |              |     |
|           |                            |   |   |   |              |     |
|           |                            |   |   |   |              |     |
|           |                            |   |   |   |              |     |
|           | Kasekuchen<br>Creme Brulee |   |   | 0 |              |     |
|           | Nachtisch Des Tages        | þ | ŧ | ۲ |              |     |
|           | Zurück                     |   |   |   |              |     |
|           |                            |   |   |   |              |     |
|           |                            |   |   |   |              |     |
|           |                            |   |   |   |              |     |
|           |                            |   |   |   |              |     |
|           |                            |   |   |   |              |     |
|           |                            |   |   |   |              |     |
|           |                            |   |   |   |              |     |
|           |                            |   |   |   |              |     |
|           |                            |   |   |   |              |     |
|           |                            |   |   |   |              |     |
|           |                            |   |   |   |              |     |
|           |                            |   |   |   |              |     |
|           |                            |   |   |   |              |     |
|           |                            |   |   |   |              |     |

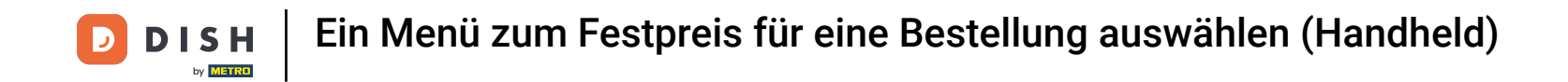

Bei einem Gänge-Menü müssen alle Gerichte nicht direkt bestellt werden. Wenn nicht alles vom Menü bestellt wird, erhältst du die Meldung "Nicht vollständig bestellt".

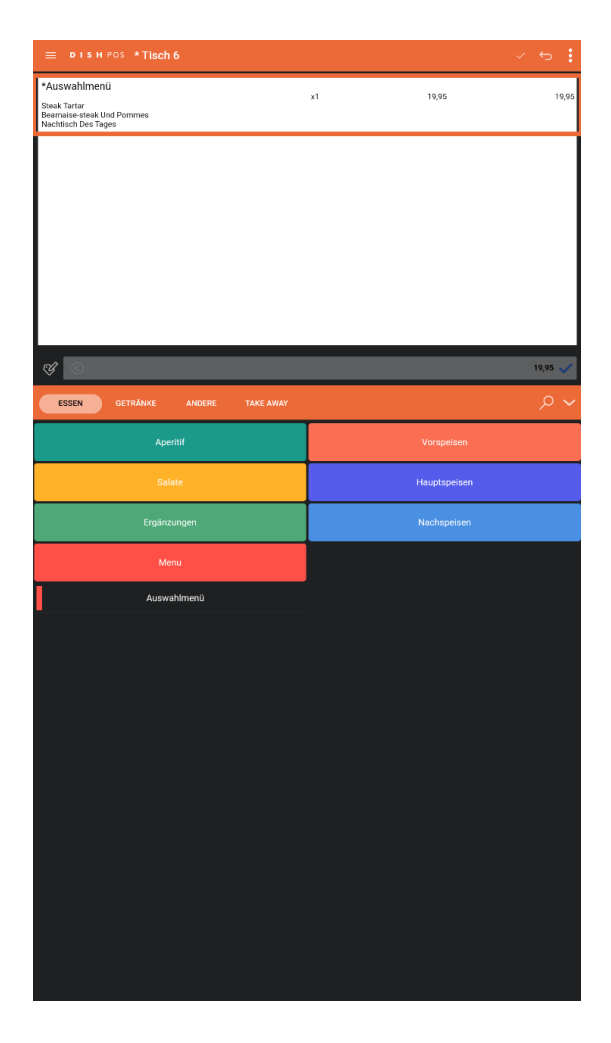

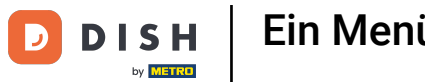

• Klicke auf "Bearbeiten", um die Bestellung abzuschließen.

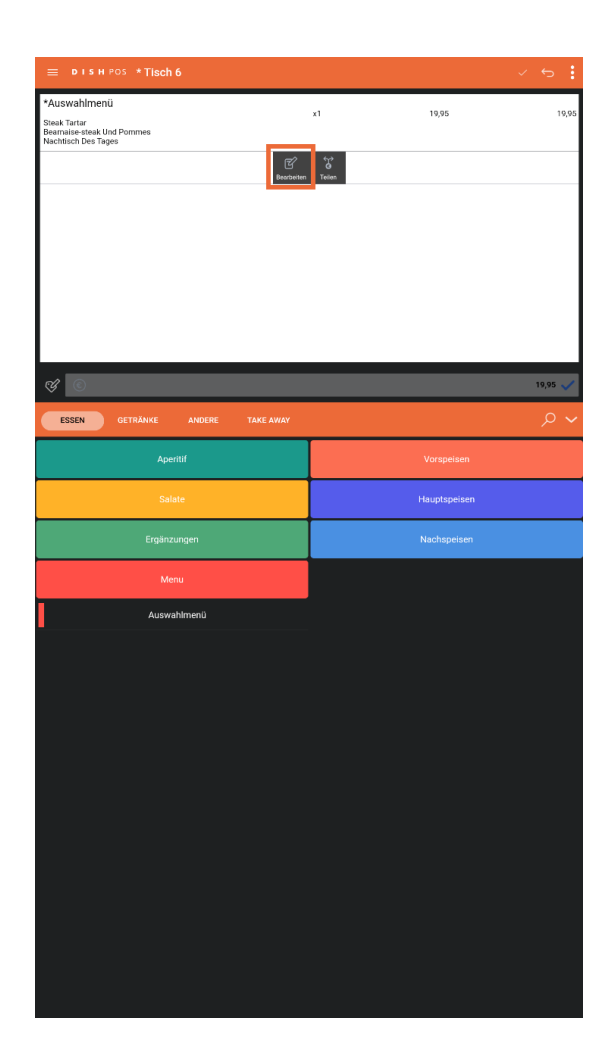

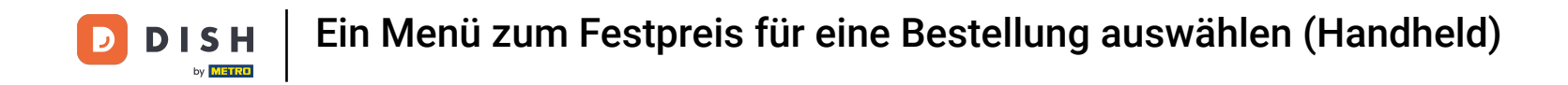

Du kannst die Bestellung aufteilen, wenn du nicht das komplette Gänge-Menü wünscht, indem du auf " Teilen" klickst.

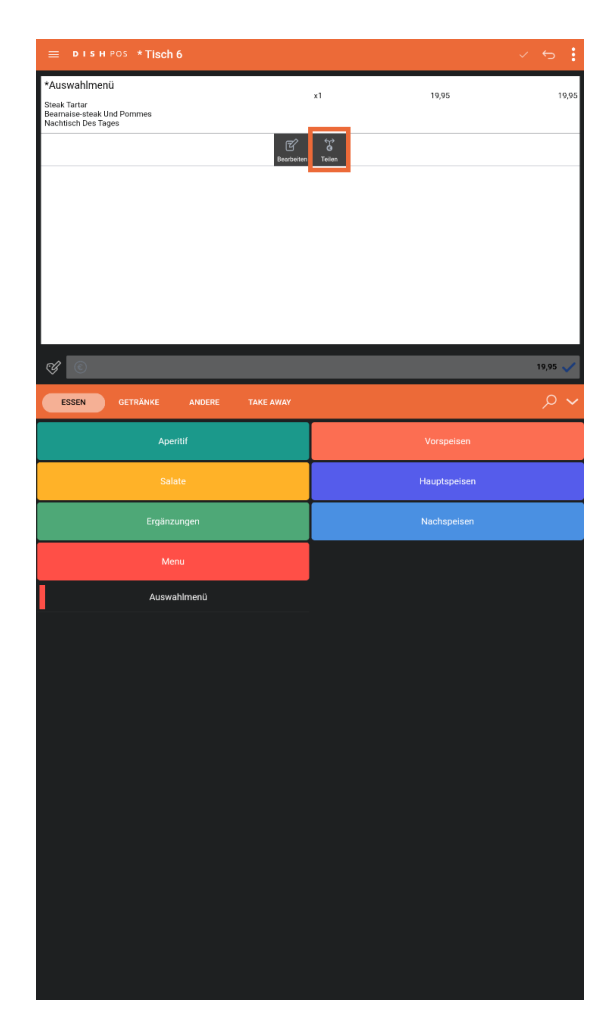

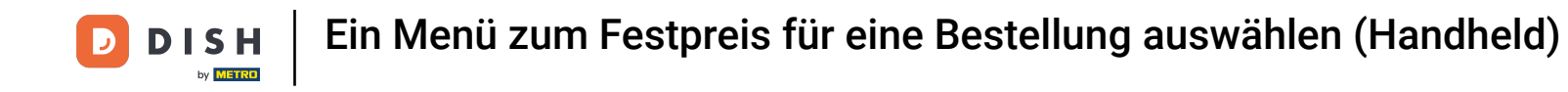

Das war's. Nun weißt du, wie du ein Festpreis Menü bearbeiten kannst.

| ≡ ріянроз *Tisch 6                                                                | ۍ ۷           |  |  |  |
|-----------------------------------------------------------------------------------|---------------|--|--|--|
| *Auswahlmenü<br>Steak Tartar<br>Bearnaise-steak Und Pommes<br>Nachtisch Des Tagee | x1 19,95 19,9 |  |  |  |
|                                                                                   |               |  |  |  |
|                                                                                   |               |  |  |  |
|                                                                                   |               |  |  |  |
|                                                                                   |               |  |  |  |
| of a                                                                              | 10.95         |  |  |  |
| ESSEN GETRÄNKE ANDERE TAKE AWAY                                                   | • م           |  |  |  |
| Aperitif                                                                          | Vorspeisen    |  |  |  |
| Salate                                                                            | Hauptspeisen  |  |  |  |
| Ergänzungen                                                                       | Nachspeisen   |  |  |  |
| Menu                                                                              |               |  |  |  |
| Auswaniimenu                                                                      |               |  |  |  |
|                                                                                   |               |  |  |  |
|                                                                                   |               |  |  |  |
|                                                                                   |               |  |  |  |
|                                                                                   |               |  |  |  |
|                                                                                   |               |  |  |  |
|                                                                                   |               |  |  |  |
|                                                                                   |               |  |  |  |
|                                                                                   |               |  |  |  |

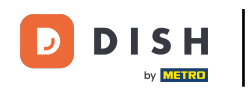

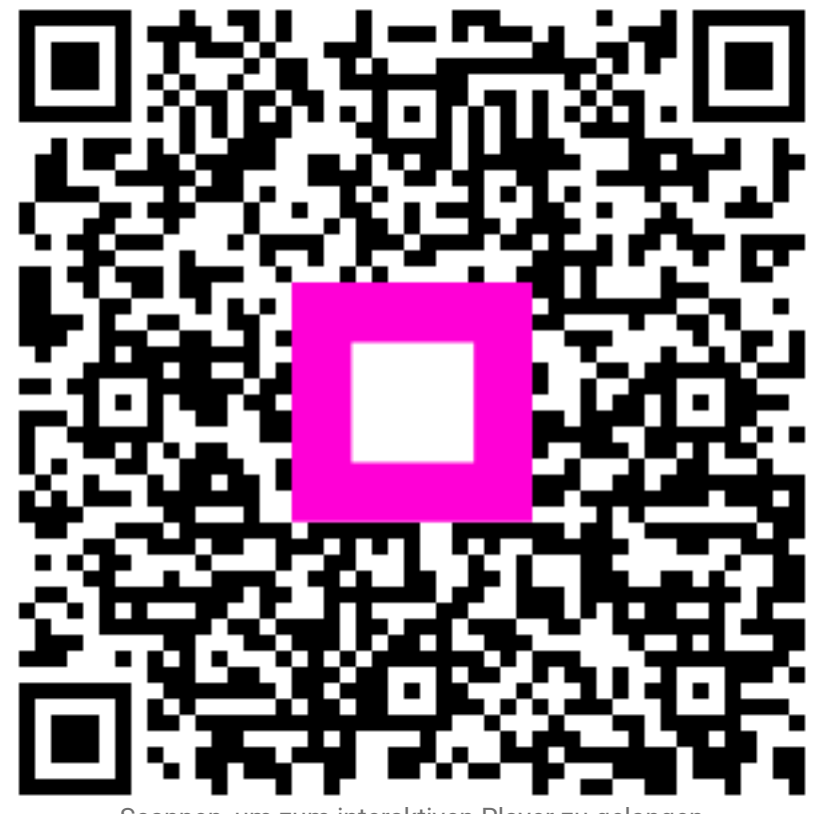

Scannen, um zum interaktiven Player zu gelangen